## Nastavení Windows

Q

Najít nastavení

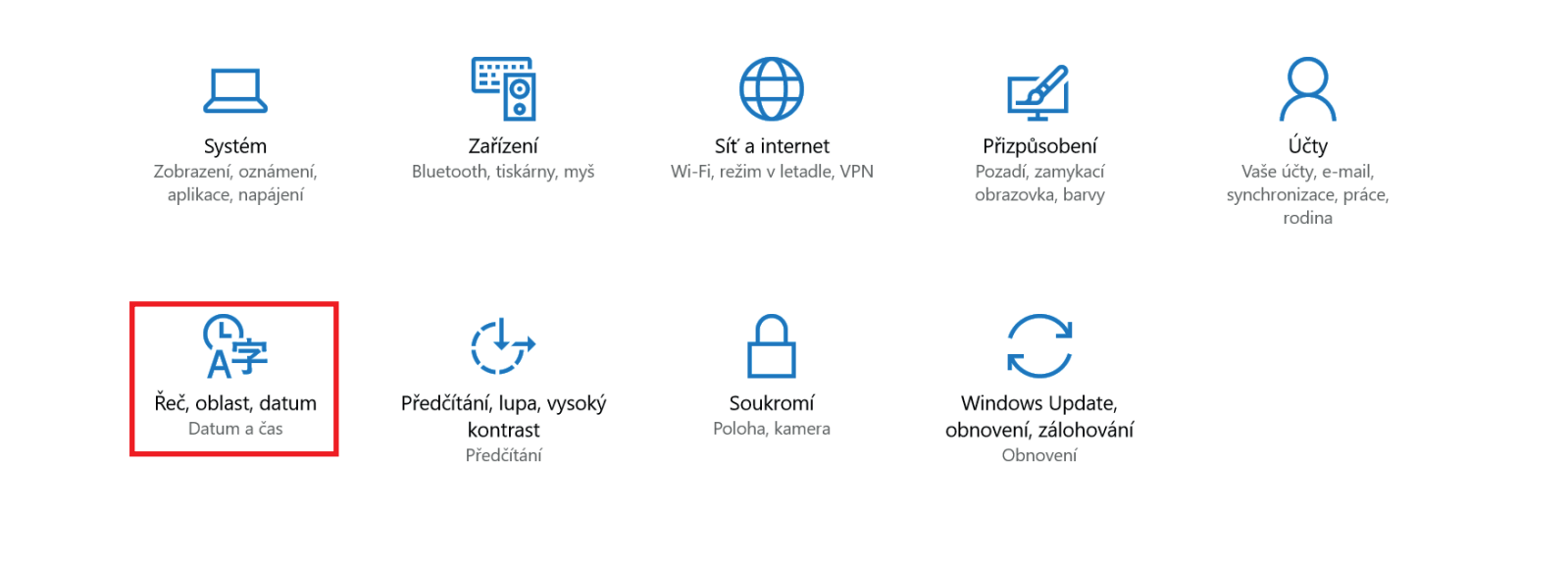

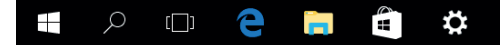

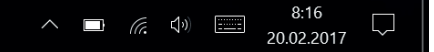

## KLEPNĚTE V SYSTÉMU WINDOWS 10 NA MOŽNOST NASTAVENÍ A VYBERTE VOLBU Řeč, oblast, datum

Datum a čas 8:16, pondělí 20. února 2017 Nastavovat čas automaticky Zapnuto Automaticky nastavovat časové pásmo Vypnuto

Mluvený jazyk

Nastavení

🎲 Domů

Najít nastavení

Řeč, oblast, datum

🗟 Oblast

<sub>A</sub>字 Jazyky

Časové pásmo

Změnit

Změnit datum a čas

Q

(UTC+01:00) Praha, Bratislava, Budapešť, Bělehrad, Lublaň 🛛 🗸

Automaticky nastavovat letní čas

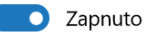

## Formáty

První den týdne:pondělíKrátký formát data:20.02.2017Dlouhý formát data:pondělí 20. února 2017Krátký formát času:8:16Dlouhý formát času:8:16:36

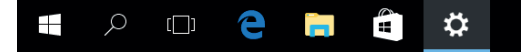

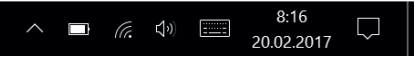

V DALŠÍM OKNĚ KLEPNĚTE NA Jazyky

– 0 ×

– 0 ×

| 铰 Domů                | Země nebo oblast                                                                                                    |
|-----------------------|----------------------------------------------------------------------------------------------------|
| Najít nastavení 🔎     | Windows a aplikace můžou použít vaše nastavení země nebo<br>oblasti k zobrazování místního obsahu.                                                  |
| Řeč, oblast, datum    | Česká republika V                                                                                                    |
| 🗟 Oblast              |                                                                                                    |
| ₄ <sup>≄</sup> Jazyky | Aktualizace a zabezpečení                                                                                                    |
| Mluvený jazyk         | Můžete zadat libovolný jazyk, který chcete přidat do seznamu.<br>Windows, aplikace a weby se zobrazí v prvním jazyce v seznamu,<br>který podporují. |
|                       | + Přidat jazyk                                                                                                    |
|                       | Čeština     A     Jazyk zobrazení Windows                                                                                                    |
|                       | Změnit kód Product Key nebo upgradovat                                                                                                    |

edici Windows

Správce zařízení

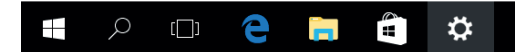

Nastavení

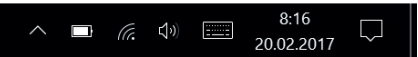

V DALŠÍM OKNĚ KLEPNĚTE NA Správce zařízení

← Nastavení

- 0 ×

| နိဲ့အ Domů            | Země nebo oblast                                                                                                    |      |
|-----------------------|----------------------------------------------------------------------------------------------------|------|
| Najít nastavení       |                                                                                                    |      |
| Najit hastaveni       | Hodiny, jazyk a země či oblast      Prohledat Ovládací panely     Hodiny, jazyk a země či oblast      Prohledat Ovládací panely     Prohledat Ovládací panely     Prohledat Ovláda | ly 🎗 |
| Řeč, oblast, datum    | Hlavní ovládací panel Datum a čas                                                                                                    |      |
| 🗟 Oblast              | Systém a zabezpečení Nastavit čas a datum Změnit časové pásmo Přidat hodiny pro různá časová pá                                                                                                    | isma |
| ₄ <sup>≇</sup> Jazyky | Hardware a zvuk Přidat jazyk Změnit metody zadávání znaků Programy                                                                                                    |      |
| Q Mluvený jazyk       | Uživatelské účty Změnit umístení 👘 Změnit datum, čas nebo formáty čísel                                                                                                    |      |
|                       | Hodiny, jazyk a země či     oblast                                                                                                    |      |
|                       | Usnadnění přístupu                                                                                                    |      |
|                       |                                                                                                    |      |
|                       |                                                                                                    |      |
|                       |                                                                                                    |      |
|                       |                                                                                                    |      |
|                       |                                                                                                    |      |
|                       |                                                                                                    |      |
|                       |                                                                                                    |      |

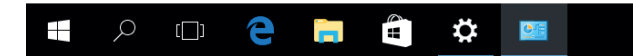

^ ■ ( <sup>4</sup>) <sup>8:16</sup> 20.02.2017

V DALŠÍM OKNĚ VYBERTE MOŽNOST Oblast

| astavit podle jazyka z                                                                               | obrazení Windows (doporučeno) 🗸 🗸                                          |                                                                                                    | × |
|----------------------------------------------------------------------------------------------------|----------------------------------------------------------------------------|----------------------------------------------------------------------------------------------------|---|
| zykové předvolby                                                                                     |                                                                            | anely > Hodiny, jazyk a země či oblast v 💟 Prohledat Ovládací panely                                                                                        | Q |
| Formáty data a času –<br>Krátký formát data:<br>Dlouhý formát data:<br>Krátký formát času:           | dd.MM.rrrr ×<br>dddd d. MMMM rrrr ×                                        | Datum a čas     Nastavit čas a datum   Změnit časové pásmo   Přidat hodiny pro různá časová pásma     Jazyk     Přidat jazyk   Změnit metody zadávání znaků |   |
| Dlouhý formát času:<br>První den týdne:                                                              | H:mm:ss ×<br>pondělí ×                                                     | Oblast<br>Změnit umístění 🗏 Změnit datum, čas nebo formáty čísel                                                                                            |   |
| Příklady<br>Krátký formát data:<br>Dlouhý formát data:<br>Krátký formát času:<br>Dlouhý formát času: | 20.02.2017<br>pondělí 20. února 2017<br>8:16<br>8:16:56<br>Další nastavení |                                                                                                    |   |
|                                                                                                    | OK Zrušit Použít                                                           |                                                                                                    |   |

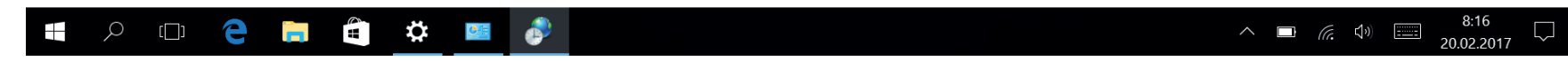

V DALŠÍM OKNĚ VYBERTE KARTU Správa

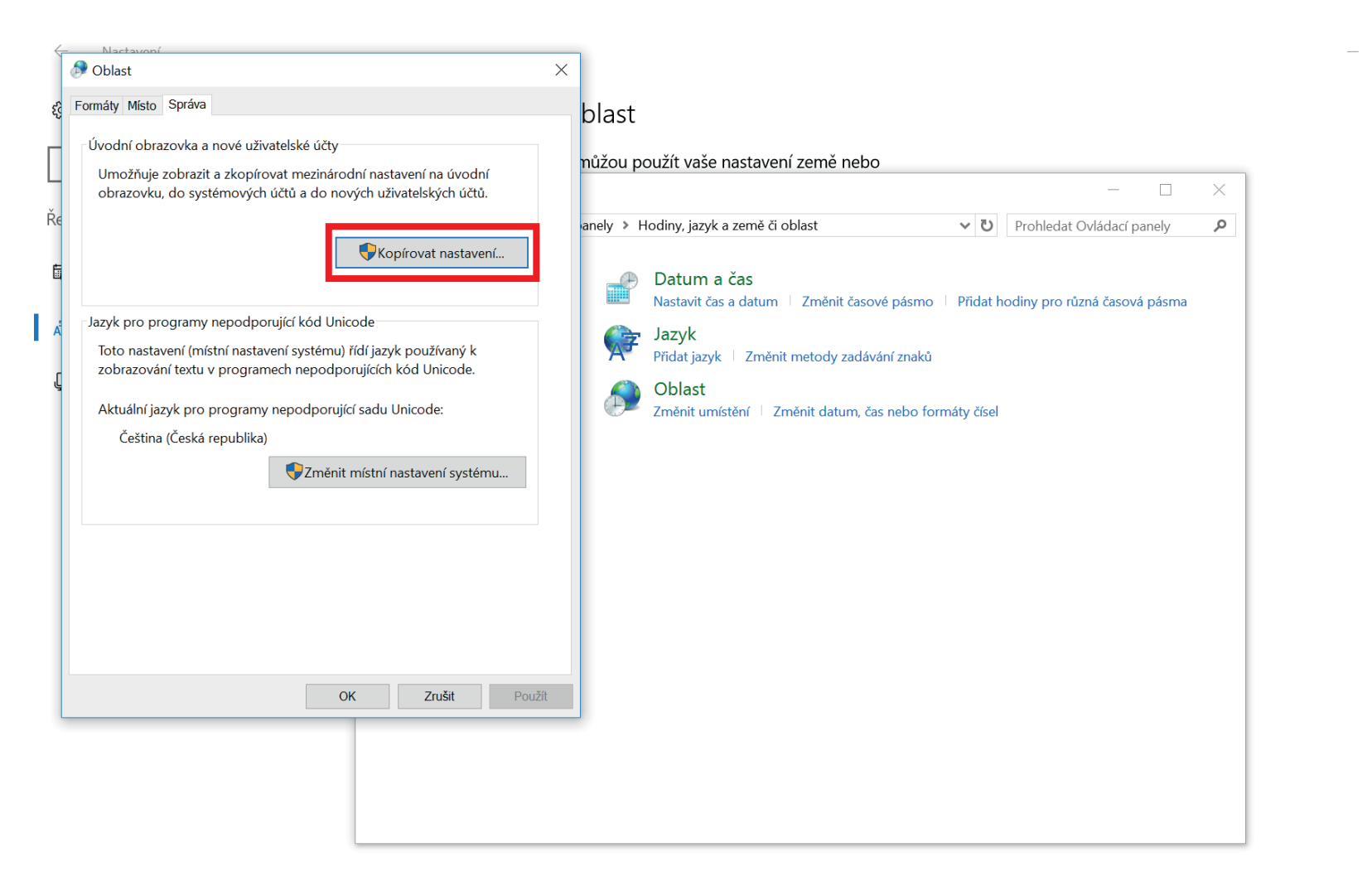

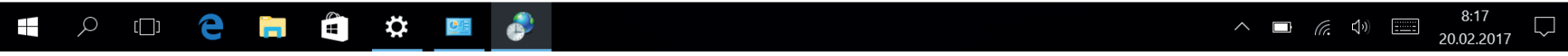

NA KARTĚ SPRÁVA VYBERTE MOŽNOST Kopírovat nastavení

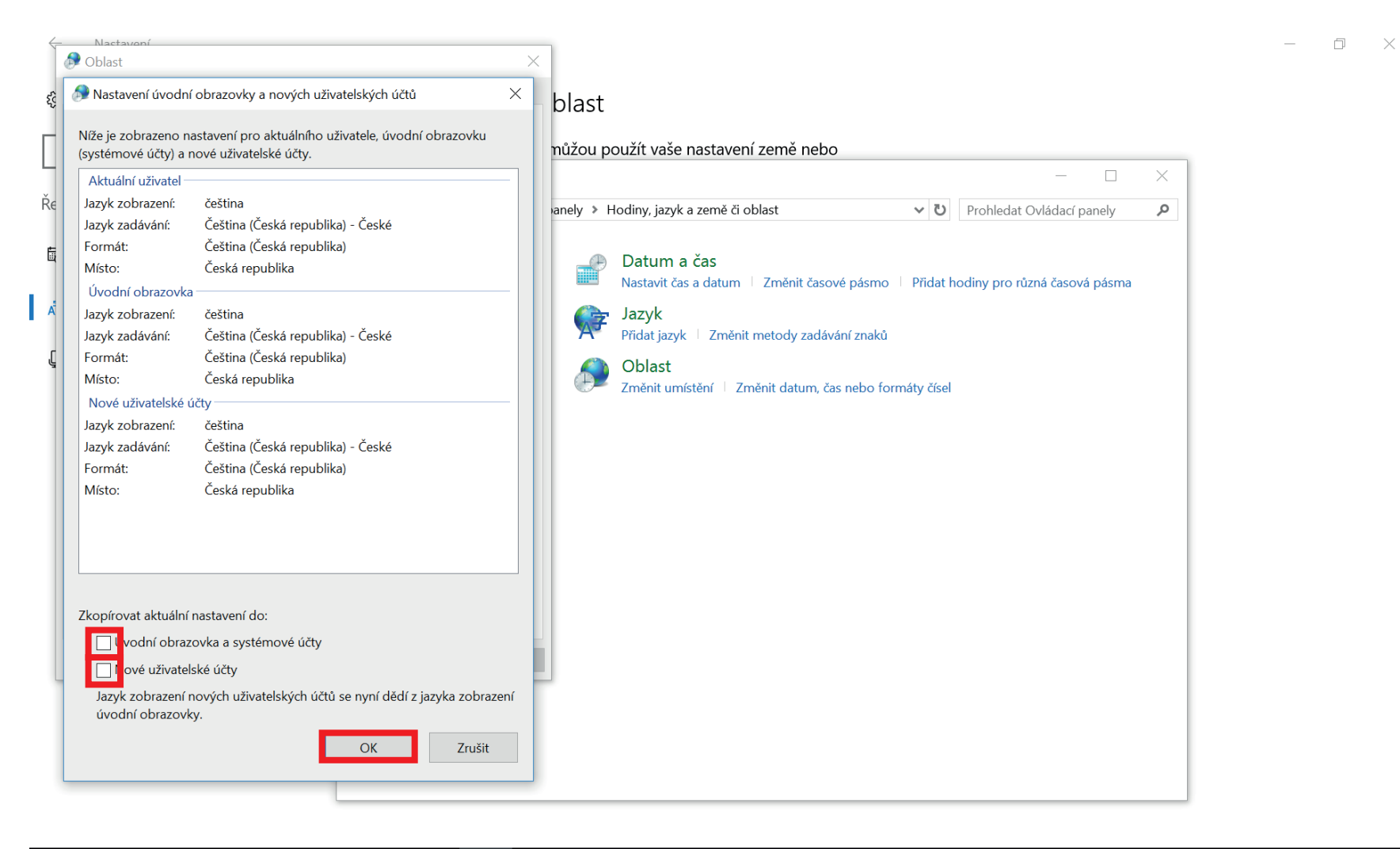

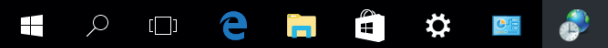

V DALŠÍM OKNĚ **ZAŠKRTNĚTE** OBĚ NABÍZENÉ MOŽNOSTI A POTVRĎTE KLEPNUTÍM NA **OK** 

 $\Box$ 

20.02.2017